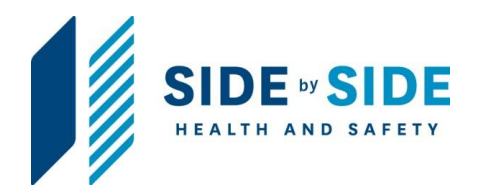

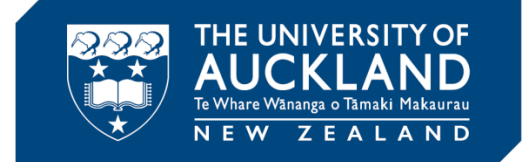

# **Biological Risk Management and Containment**

# Appendix 5

# How to find HSNO approval from the organism code on an Import Permit

# **Containment Laboratory Guidelines**

Version 2- February 2021

Approved by: Vice-Chancellor Document Owner: Associate Director, Health, Safety and Wellbeing Content Manager: Manager, Hazard and Containment Version: 2 Issue Date: 16 Feb 2021

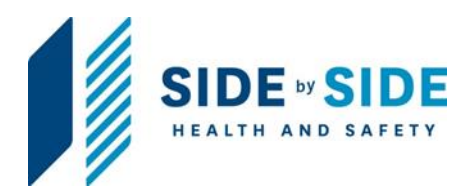

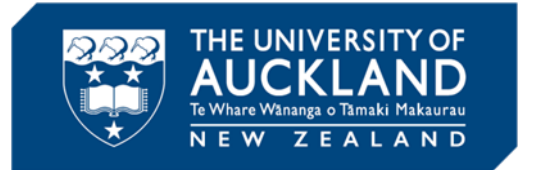

This document was originally Version 1 which was extensively reviewed and approved in February 2021.

Record of Amendments to Version 2

| Date | Page number | Nature of amendment |
|------|-------------|---------------------|
|      |             |                     |
|      |             |                     |
|      |             |                     |
|      |             |                     |
|      |             |                     |
|      |             |                     |
|      |             |                     |
|      |             |                     |
|      |             |                     |
|      |             |                     |

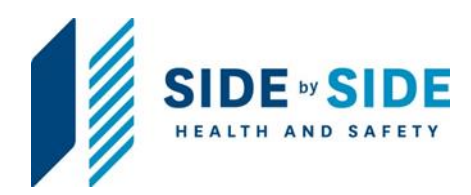

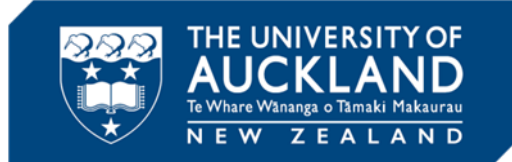

## Contents

| . Who are these guidelines for?                                      | 1 |
|----------------------------------------------------------------------|---|
| . Introduction                                                       | 1 |
| . Navigation                                                         | 1 |
| .1. Go to EPA database:                                              | 1 |
| .2. Go to 'Data base search' and then 'HSNO Application Register'    | 5 |
| .3. Enter organism approval code                                     | 5 |
| .4. Click on the application number                                  | 5 |
| .5. Click on the 'Substances or organism in application' plus button | 7 |
| .6. Found the organism approvals list under your application number  | 7 |

Page 3 of 7

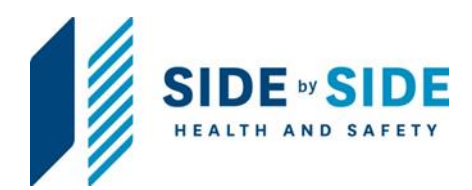

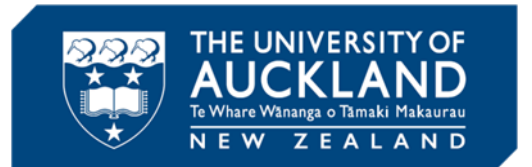

### 1. Who are these guidelines for?

These guidelines are intended for **principal investigators (PIs)**, **designated persons in charge, designated laboratory person (DLPs)**, technical staff and students trained in the safe use of **risk biologicals** in appropriate containment facilities.

#### 2. Introduction

The Environmental Protection Authority (EPA) database will provide you details of the **HSNO and organism approvals**.

#### 3. Navigation

#### 3.1. Go to EPA database:

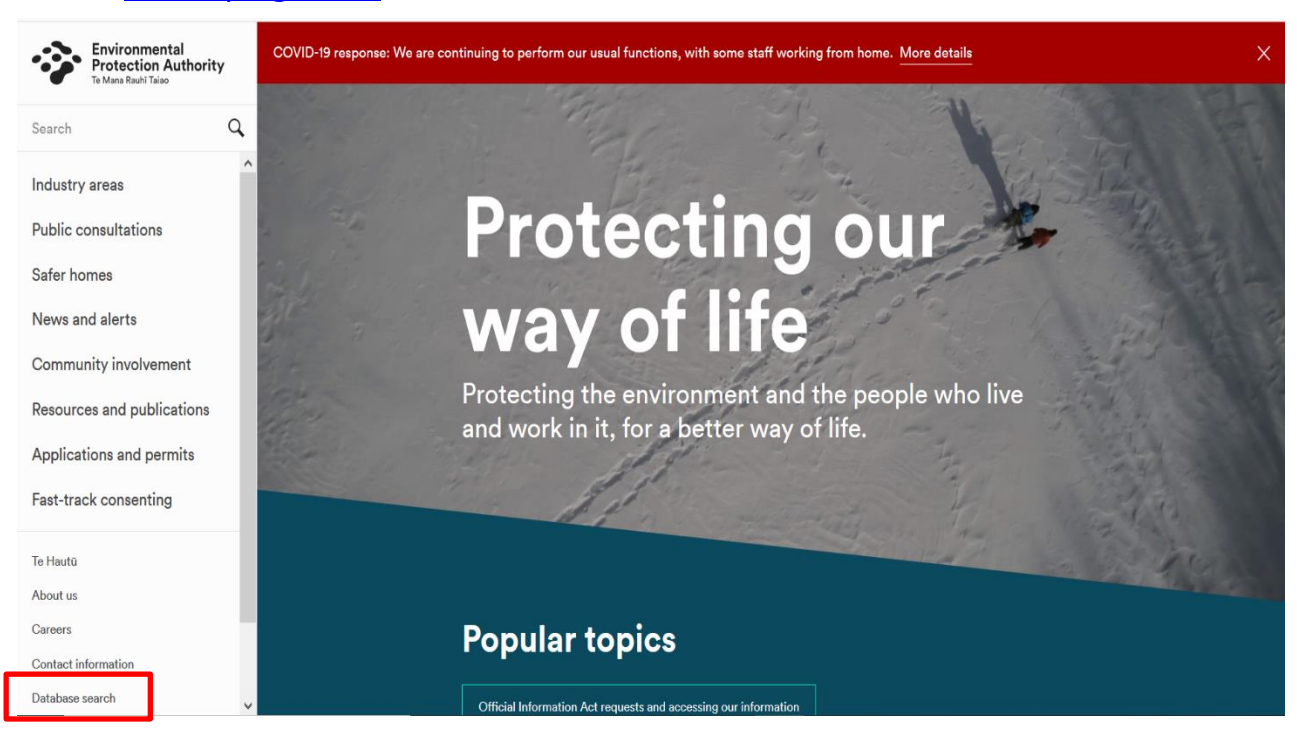

Page 4 of 7

Approved by: Vice-Chancellor Document Owner: Associate Director, Health, Safety and Wellbeing Content Manager: Manager, Hazard and Containment Version: 2 Issue Date: 16 Feb 2021

Once printed this document is uncontrolled Health Safety and Wellbeing Management System

#### www.epa.govt.nz

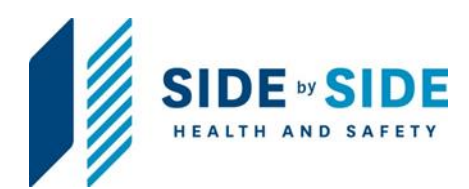

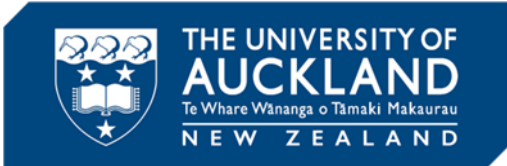

#### 3.2. Go to 'Data base search' and then 'HSNO Application Register'

| Environmental                                              |                                                                                                    |                                                                                                    |                                                                                                    |  |  |  |
|------------------------------------------------------------|----------------------------------------------------------------------------------------------------|----------------------------------------------------------------------------------------------------|----------------------------------------------------------------------------------------------------|--|--|--|
| Protection Authority<br>Te Mana Radi Trian                 | Database sea                                                                                                    | rch                                                                                                    |                                                                                                    |  |  |  |
| Search Q                                                   | Search our databases to find documents, records, and technical information relating to our statutory processes.                                 |                                                                                                    |                                                                                                    |  |  |  |
| 🗲 Main menu                                                | Important note about haza                                                                                                    | dous substances controls                                                                                                    |                                                                                                    |  |  |  |
| Database search                                            | Please search the Approved Hazard<br>bazardous substance. Due to leoisi                                                                         | dous Substances with Controls databa                                                                                             | se to find the current controls on a<br>for a substance annowed prior to 1                                                                                    |  |  |  |
| HSNO application register                                  | December 2017 no longer provides                                                                                                    | a complete and accurate record of th                                                                                             | e applicable controls.                                                                                                    |  |  |  |
| Approved hazardous substances with controls                |                                                                                                    |                                                                                                    |                                                                                                    |  |  |  |
| Chemical Classification and<br>Information Database (CCID) |                                                                                                    |                                                                                                    |                                                                                                    |  |  |  |
| New Zealand Inventory of<br>Chemicals (NZIoC)              | HSNO application<br>register >                                                                                                    | Approved hazardous<br>substances with controls >                                                                                 | Chemical Classification and<br>Information Database                                                                                                    |  |  |  |
| EEZ applications                                           | Search for every hazardous                                                                                                    | Find out if your hazardous substance                                                                                             | (CCID) >                                                                                                    |  |  |  |
| RMA applications                                           | substance and new organism<br>application decided and under Part 5 of<br>the ISNO Act. Tips in the Search<br>field, tap the space bar, then sea | is approved by searching our<br>database of approved hazardous<br>substances with controls. Tip: In the<br>Search field, tap the | Search the CCID to find datalied<br>hazard and physical information<br>about single chemicals for use in<br>hazard classifications and safety<br>information. |  |  |  |
|                                                            |                                                                                                    |                                                                                                    |                                                                                                    |  |  |  |
|                                                            | New Zealand Inventory of                                                                                                    | EEZ applications >                                                                                                    | RMA applications >                                                                                                    |  |  |  |
|                                                            | New Zealand Inventory of<br>Chemicals (NZIoC) >                                                                                                 | EEZ applications ><br>Search our database for documents                                                                          | RMA applications ><br>Search our database for documents                                                                                                    |  |  |  |

#### 3.3. Enter organism approval code

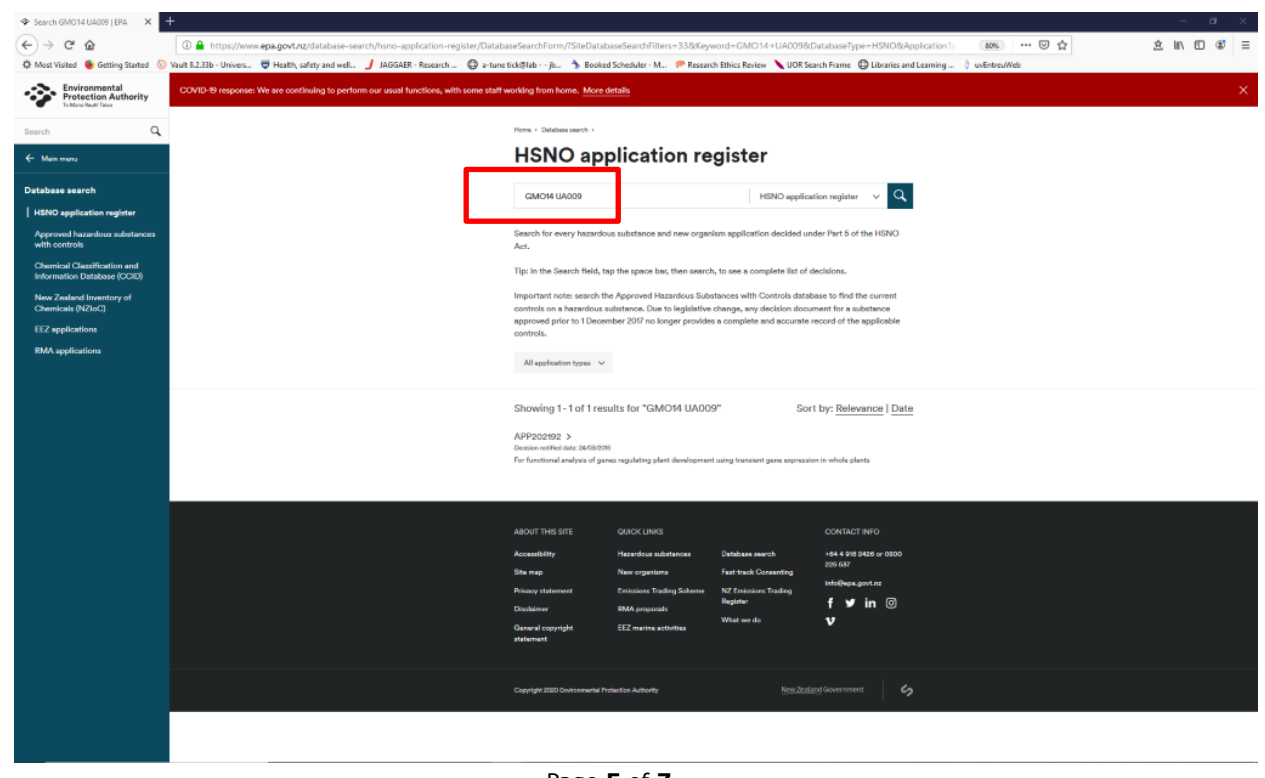

Page **5** of **7** 

Approved by: Vice-Chancellor Document Owner: Associate Director, Health, Safety and Wellbeing Content Manager: Manager, Hazard and Containment Version: 2 Issue Date: 16 Feb 2021

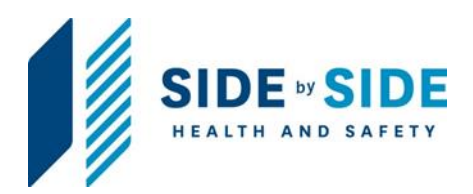

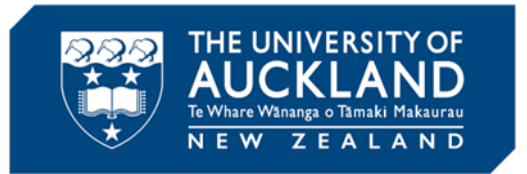

You will get a search result which will be the application number

## **3.4.** Click on the application number

| ♦ Search GM014 UA009   EPA 🛛 🗙                             | ÷                                                 |                                        |                                                                                                    |                                                           |                                                          |                                                           | - a ×          |
|------------------------------------------------------------|---------------------------------------------------|----------------------------------------|----------------------------------------------------------------------------------------------------|-----------------------------------------------------------|----------------------------------------------------------|-----------------------------------------------------------|----------------|
| € → ሮ @                                                    | 🛈 🔒 https://www.epa.govt.nz/database-sear         | ch/hsno-application-register/Databa    | iseSearchForm/?SiteDatab                                                                                  | aseSearchFilters=338cKeyv                                 | vord=GMO14+UA009&E                                       | DatabaseType=HSNO8/ApplicationTy 📧 🗠 😨 🟠                  | ± II\ ED 48° ≡ |
| 🌣 Most Visited 🛛 😓 Getting Started 💿                       | Vault 8.2.33b - Univers 😇 Health, safety and well | JAGGAER - Research 🔘 a-tune            | tick@lab jb 🐴 Booker                                                                                      | I Scheduler - M., 🦻 Researc                               | h Ethics Review 🔪 UOR Sea                                | arch Frame \ominus Libraries and Learning 🧳 uvEntreuWeb   |                |
| Protection Authority                                       | COVID-19 response: We are continuing to perform   | our usual functions, with some staff v | vorking from home. More o                                                                                 | letalis                                                   |                                                          |                                                           | ×              |
| Search Q                                                   |                                                   |                                        | Home + Detabase search +                                                                                  |                                                           |                                                          |                                                           |                |
| ← Main mena                                                |                                                   |                                        | HSNO app                                                                                                  | olication re                                              | gister                                                   |                                                           |                |
| Database search                                            |                                                   |                                        | GM014 UA009                                                                                               |                                                           | HSNO applicat                                            | tion register 🗸 🔍                                         |                |
| HSNO application register                                  |                                                   |                                        |                                                                                                    |                                                           |                                                          |                                                           |                |
| Approved hazardous substances<br>with controls             |                                                   |                                        | Search for every hazardor<br>Act.                                                                         | is substance and new organi                               | ism application decided un                               | der Part 5 of the HSNO                                    |                |
| Chemical Classification and<br>Information Database (CCID) |                                                   |                                        | Tip: In the Search field, ta                                                                              | p the space bar, then search                              | , to see a complete list of d                            | lecisions.                                                |                |
| New Zesland Inventory of<br>Chemicals (NZIoC)              |                                                   |                                        | Important note: search th<br>controls on a hazardous s                                                    | e Approved Hazardous Subs<br>ubstance. Due to legislative | tances with Controls datab<br>change, any decision docur | vase to find the current<br>ment for a substance          |                |
| EEZ applications                                           |                                                   |                                        | controls.                                                                                                 | nber 2017 no longer provider                              | s a complete and accurate r                              | ecord or the applicable                                   |                |
| RMA applications                                           |                                                   |                                        | All application types $~~$                                                                                |                                                           |                                                          |                                                           |                |
|                                                            |                                                   | C                                      | Showing 1-1 of 1 ras<br>APP202192 ><br>Decision retified data 34/08/201<br>For functional analysis of neo | ults for "GMO14 UA005<br>pregulating plant development    | 9" Sort                                                  | t by: <u>Relevance</u>   <u>Date</u><br>n in whole plants |                |
|                                                            |                                                   |                                        | ADOUT THE OTC                                                                                             | OTHER DRIVE                                               |                                                          | CONTACT INFO                                              |                |
|                                                            |                                                   |                                        | Accessibility                                                                                             | Hazardous substances                                      | Database search                                          | +64 4 915 2425 or 0500                                    |                |
|                                                            |                                                   |                                        | Site map                                                                                                  | New organisms                                             | Fast-track Consenting                                    | 226.687                                                   |                |
|                                                            |                                                   |                                        | Privacy statement                                                                                         | Emissions Trading Suheme                                  | NZ Emissions Trading<br>Register                         | intolepa.govt.nz                                          |                |
|                                                            |                                                   |                                        | Disalaimer                                                                                                | RMA proposals                                             | What we do                                               | v                                                         |                |
|                                                            |                                                   |                                        | atatement                                                                                                 | CC2 marine activities                                     |                                                          |                                                           |                |
|                                                            |                                                   |                                        |                                                                                                    |                                                           |                                                          |                                                           |                |
|                                                            |                                                   |                                        | Copyright 2020 Environmental Pr                                                                           | election Authority                                        | New Zeala                                                | ind Government                                            |                |
|                                                            |                                                   |                                        |                                                                                                    |                                                           |                                                          |                                                           |                |
|                                                            |                                                   |                                        |                                                                                                    |                                                           |                                                          |                                                           |                |

Page 6 of 7

Approved by: Vice-Chancellor Document Owner: Associate Director, Health, Safety and Wellbeing Content Manager: Manager, Hazard and Containment Version: 2 Issue Date: 16 Feb 2021

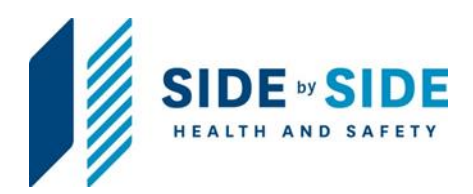

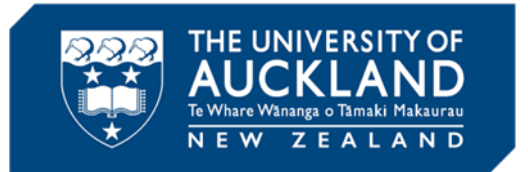

#### 3.5. Click on the 'Substances or organism in application' plus button

## APP202192

| Application code:         | APP202192                                                                                                    |   |
|---------------------------|----------------------------------------------------------------------------------------------------|---|
| Application type:         | GM Development                                                                                                   |   |
| Applicant:                | University of Auckland                                                                                           |   |
| Applicant postal address: | Private Bag 92019, Victoria St West, Auckland Central, Auckland, 1142, New Zealand                               |   |
| Application state:        | Decided                                                                                                    |   |
| Application decision:     | Approved with Controls                                                                                           |   |
| Application purpose:      | For functional analysis of genes regulating plant development using transient gene<br>expression in whole plants |   |
| Decision notified date:   | 24 March 2015                                                                                                    |   |
| IBSC Reference:           | GM014/UA009                                                                                                    |   |
| Application documer       | its                                                                                                    | - |

#### 3.6. Found the organism approvals list under your application number

| Substances or organisms in application $\qquad \qquad \qquad \qquad \qquad \qquad \qquad \qquad \qquad \qquad \qquad \qquad \qquad \qquad \qquad \qquad \qquad \qquad \qquad$ |                                                                                                    |            |  |  |  |
|----------------------------------------------------------------------------------------------------|----------------------------------------------------------------------------------------------------|------------|--|--|--|
| Name:                                                                                                    | Escherichia coli (Migula 1895) Castellani and Chambers 1919<br>(non pathogenic laboratory adapted strains) |            |  |  |  |
| Decision:                                                                                                    | Approved with Controls                                                                                     |            |  |  |  |
| Synonyms:                                                                                                    |                                                                                                    |            |  |  |  |
| Approval number:                                                                                                    | GMD101764                                                                                                  |            |  |  |  |
| Trade names:                                                                                                    | E.Coli, IBSC                                                                                               |            |  |  |  |
| Approval status:                                                                                                    |                                                                                                    |            |  |  |  |
| Approval expiry date:                                                                                                    |                                                                                                    |            |  |  |  |
| Application superceded                                                                                                    | d by:                                                                                                    |            |  |  |  |
| Name:                                                                                                    | Agrobacterium tumefaciens (Smith and Townsend 1907) Conn 1942 disarme                                      | ed strains |  |  |  |
| Decision:                                                                                                    | Approved with Controls                                                                                     |            |  |  |  |
| Synonyms:                                                                                                    |                                                                                                    |            |  |  |  |
| Approval number:                                                                                                    | GMD101765                                                                                                  |            |  |  |  |
| Trade names:                                                                                                    |                                                                                                    |            |  |  |  |
| Approval status:                                                                                                    |                                                                                                    |            |  |  |  |
| Approval expiry date:                                                                                                    |                                                                                                    |            |  |  |  |
|                                                                                                    |                                                                                                    |            |  |  |  |

Page 7 of 7

Approved by: Vice-Chancellor Document Owner: Associate Director, Health, Safety and Wellbeing Content Manager: Manager, Hazard and Containment Version: 2 Issue Date: 16 Feb 2021